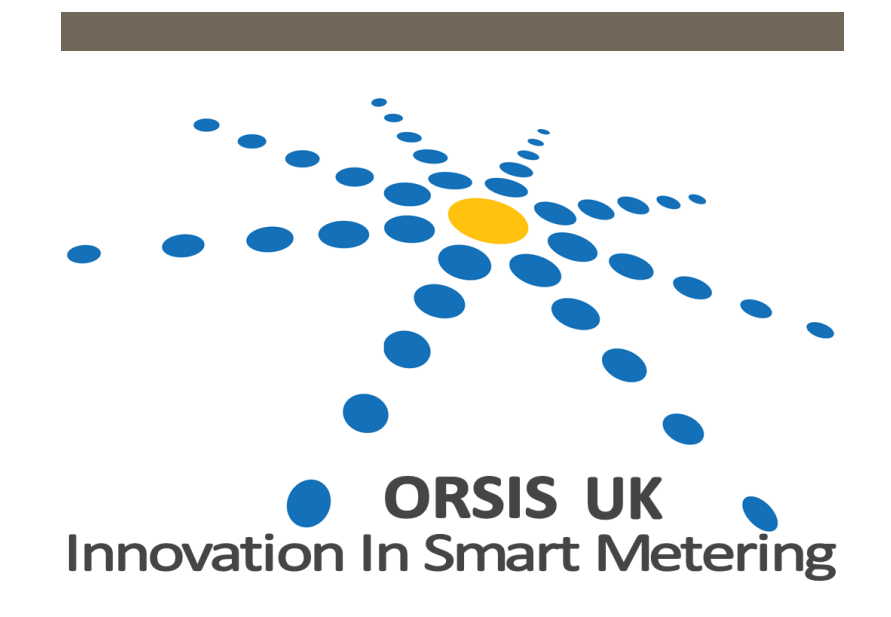

# SUNRISE SOLAR PV PORTAL

**User Guide** 

# **Table of Contents**

| SUNRISE SOLAR PV PORTAL              | 1  |
|--------------------------------------|----|
| Sunrise Solar PV Portal Introduction | 2  |
| Log In                               | 3  |
| Log In Page                          | 3  |
| Home Page                            | 4  |
| Tree Structure                       | 5  |
| Viewing Specific Installation Data   | 6  |
| Viewing Data for a Specific Date     | 7  |
| Analysing Data                       | 8  |
| Selecting Multiple Days              | 9  |
| Selecting Monthly Data               | 10 |
| System Statistics                    | 11 |
| Multiple Installation Report         | 11 |
| Exporting the Report to Excel        | 12 |
| Installation Information             | 14 |
| Customer Info                        | 14 |
| Viewing Customer Details             | 15 |
| Amending Customer Details            | 16 |
| Changing the Stakeholder Type        | 17 |
| Installation Info                    | 18 |

Version 1.1

# **SUNRISE SOLAR PV PORTAL**

SUNRISE SOLAR PV PORTAL

# **Sunrise Solar PV Portal Introduction**

Thank you for subscribing to the Sunrise Solar PV Portal. This web-based portal is designed to provide all stakeholders with insightful information on the performance of the renewable energy installations.

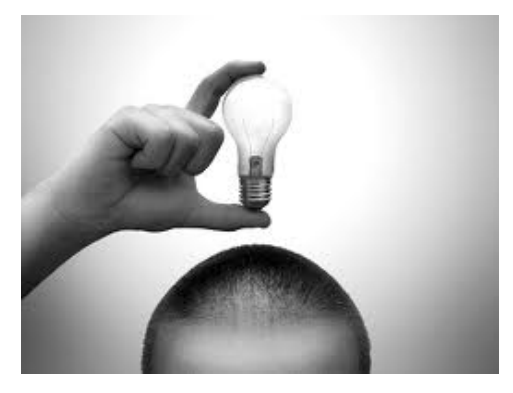

We hope this guide proves useful and we

shall provide updates on a regular basis as we continue to improve the system and add additional features.

The Orsis (UK) Ltd support team are always available to call (Monday to Friday 09:00 to 17:00), should you have any queries.

We have a dedicated Technical Support Team who can be contacted on 0845 600 7277 or you can email <u>support@orsis.co.uk</u>

# Log In

To log in to the Sunrise Portal type the following URL into your web browser:

www.sunrise-portal.co.uk

# Log In Page

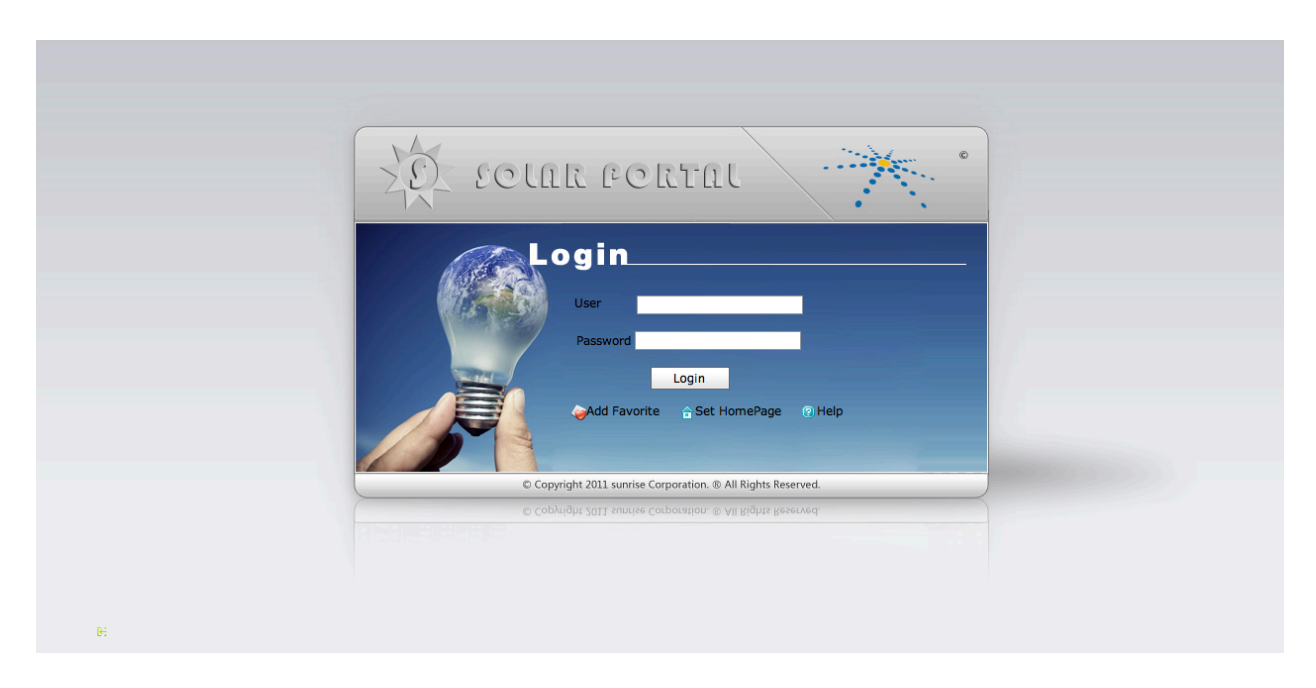

The Login Page allows the user to log in to the Sunrise Portal. Also from this page you can also add the Portal to your Internet favourites by selecting **Add Favourite**, or **Set Home Page**. This screen also offers a link to the **Help** page.

At the Login Page enter your User Name into the field marked **User** and Password into the field marked **Password**. Then click onto the **Login button**.

# **Home Page**

The **Home** page shows to the left the **Tree Structure**, which lists the individual Stakeholders. The Tree Structure is pre-defined by the Primary Stakeholder and allows users access to the Sunrise Portal based on permissions.

The main part of the screen shows an overview of the **FiT** and current and historical **Alarms** as a combined figure for the stakeholder. This screen will change according to permissions.

| Solar Portal [inv2 + @ # 2 Solar Portal [inv2 + @ # 2 Solar Portal [inv2 + @ # 2 Solar Portal [inv2 + ] |                |                      |                                |                 |                   |                  |    |  |  |  |  |
|----------------------------------------------------------------------------------------------------|----------------|----------------------|--------------------------------|-----------------|-------------------|------------------|----|--|--|--|--|
| Home  Analyzing  Installation                                                                           |                |                      |                                |                 |                   |                  |    |  |  |  |  |
| BUILDING                                                                                                | Feed in Tariff |                      |                                |                 |                   |                  | _  |  |  |  |  |
| Solar Portal                                                                                            | MCS No.        | Address              | Postcode                       | Earned to Date  | Earned this Month | Earned this Week |    |  |  |  |  |
|                                                                                                    | 10142154       | Test PV,Test Address | WS3 1NG                        | 91.871          | 28.29             | 5.657            |    |  |  |  |  |
| 1                                                                                                    | Alarms         |                      |                                |                 |                   |                  |    |  |  |  |  |
|                                                                                                    | MCS No.        | Address              | Postcode                       | Tim             | e                 | Status           |    |  |  |  |  |
|                                                                                                    |                |                      |                                |                 |                   |                  |    |  |  |  |  |
|                                                                                                    |                |                      |                                |                 |                   |                  | // |  |  |  |  |
| TREE STRUCT                                                                                             | URE            | FIT REPO<br>CURRE    | RT OVERV<br>NT/HISTC<br>ALARMS | IEW AN<br>RICAL | ID                |                  |    |  |  |  |  |

From this page you can navigate to all other parts of the Sunrise Portal.

# **Tree Structure**

As you drill down on the **Tree Structure** by clicking on the **+** Box next to the required name the main page you see will change. From our example below, there are three main levels.

- 1. Investor 2 (Primary)
- 2. Landlord A (Sub Group)
- 3. Tenant (Test PV)

At Level 1 (Click on + next to Primary Stakeholder) you will see the Feed in Tariff overview and Alarms for ALL installations for this Login

| E solar e                         | Solar Portal  | nv2 🛟 🙆 🖉            | <i>&gt;</i> 8 |                |                   |                  |  |  |  |  |  |
|-----------------------------------|---------------|----------------------|---------------|----------------|-------------------|------------------|--|--|--|--|--|
| Home 🗢 Analyzing 🗢 Installation 🗢 |               |                      |               |                |                   |                  |  |  |  |  |  |
|                                   |               |                      |               |                |                   |                  |  |  |  |  |  |
| BUILDING                          | Feed in Tarif | f                    |               |                |                   |                  |  |  |  |  |  |
| Solar Portal                      | MCS No.       | Address              | Postcode      | Earned to Date | Earned this Month | Earned this Week |  |  |  |  |  |
| I III III III                     | 10142154      | Test PV,Test Address | WS3 1NG       | 91.871         | 28.29             | 5.657            |  |  |  |  |  |

At Level 2 you will see the Feed in Tariff overview and Alarms for ALL installations for this Landlord. In this instance there is only one sub group.

| Solar Portal Inv2 : B B & P   |          |                      |          |                |                   |                  |  |  |  |
|-------------------------------|----------|----------------------|----------|----------------|-------------------|------------------|--|--|--|
| Home  Analyzing  Installation |          |                      |          |                |                   |                  |  |  |  |
| BUILDING Feed in Tariff       |          |                      |          |                |                   |                  |  |  |  |
| Solar Portal                  | MCS No.  | Address              | Postcode | Earned to Date | Earned this Month | Earned this Week |  |  |  |
|                               | 10142154 | Test PV,Test Address | WS3 1NG  | 91.871         | 28.29             | 5.657            |  |  |  |

At Level 3 you will then see a list of all the installation under this sub-group.

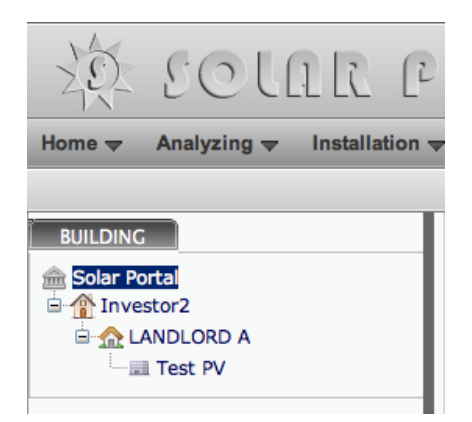

# **Viewing Specific Installation Data**

To view the specific half hourly generation data select the installation you wish to view. The portal will then display the LATEST data for today.

| to colar e                    | ORTAL 🔿                                  | X                                                      |                                      | Solar                      | Portal inv2                    | ) 🔓 🥔 🤌 🙁      |  |  |  |  |  |  |
|-------------------------------|------------------------------------------|--------------------------------------------------------|--------------------------------------|----------------------------|--------------------------------|----------------|--|--|--|--|--|--|
| Home  Analyzing  Installation |                                          |                                                        |                                      |                            |                                |                |  |  |  |  |  |  |
|                               |                                          |                                                        |                                      |                            |                                |                |  |  |  |  |  |  |
| BUILDING                      | Analyzing                                |                                                        |                                      |                            |                                | ſ              |  |  |  |  |  |  |
| Solar Portal                  | Type  Generations  Tariffs Select D      | Date: 2011-06-22 Current: 2011-0                       | 16-22                                |                            |                                |                |  |  |  |  |  |  |
| And LANDLORD A                |                                          |                                                        |                                      |                            | Daily                          | Monthly Yearly |  |  |  |  |  |  |
| Test PV                       |                                          | RealTime energy                                        |                                      |                            |                                |                |  |  |  |  |  |  |
|                               | 0.08<br>둔 0.06                           |                                                        |                                      |                            |                                |                |  |  |  |  |  |  |
|                               | 0.04                                     |                                                        |                                      |                            |                                |                |  |  |  |  |  |  |
|                               |                                          |                                                        |                                      | 0 0 0 0 0 0                |                                |                |  |  |  |  |  |  |
|                               | 01.01.01.01.01.01.01.01.01.01.01.01.01.0 | \$. \$. \$. \$. \$. \$. \$. \$. \$. \$. \$. \$. \$. \$ | \$1.3.1.5.5.3.5.5.5.<br>\$1.3.1.5.5. | 25. 76. 76. 71. 71. 71. 76 |                                | v.?v.v.?v.?v.? |  |  |  |  |  |  |
|                               |                                          |                                                        | CURRENT AVG                          |                            |                                |                |  |  |  |  |  |  |
|                               | Feed in Tariff(Pounds)                   | C02 Saved(T/Day)                                       | Alarms                               | more                       | Weather                        |                |  |  |  |  |  |  |
|                               | Earned to 91.871                         |                                                        | Time                                 | Status                     | Walsall, West<br>Midlands      | 14°C           |  |  |  |  |  |  |
|                               | Earned this 28.29                        |                                                        |                                      |                            | Mostly Cloudy<br>Humidity: 82% |                |  |  |  |  |  |  |
|                               | Month                                    | -1%                                                    |                                      |                            | Wind: SW at                    | -E             |  |  |  |  |  |  |
|                               | Earned this 5.657<br>Week                | 99%                                                    |                                      |                            | 13 mpn                         |                |  |  |  |  |  |  |
|                               |                                          |                                                        |                                      |                            |                                |                |  |  |  |  |  |  |

This screen shows:

- 1. The Half Hourly Generation Data in the Bar Chart at the top
- 2. FiT earned
- 3. CO<sup>2</sup> Saved
- 4. Alarms
- 5. Weather Conditions

# Viewing Data for a Specific Date

To view historical data, click in the **Select Date** box and a drop down calendar box will appear.

| riffs Select Date: | 201 | L-06    | -21 |      | C   | um  | ent: | 2011-06-21     |
|--------------------|-----|---------|-----|------|-----|-----|------|----------------|
|                    | •   | 📢 🖣 Jun |     | 2011 |     | *   |      |                |
|                    | Sun | Mon     | Tue | Wed  | Thu | Fri | Sat  |                |
|                    | 29  | 30      | 31  | 1    | 2   | 3   | 4    | RealTime ene   |
|                    | 5   | 6       | 7   | 8    | 9   | 10  | 11   |                |
|                    | 12  | 13      | 14  | 15   | 16  | 17  | 18   |                |
|                    | 19  | 20      | 21  | 22   | 23  | 24  | 25   |                |
|                    | 26  | 27      | 28  | 29   | 30  | 1   | 2    |                |
| 30,00,30,00,30,00  | 3   | 4       | 5   | 6    | 7   | 8   | 9    | 30,00,30,00,30 |
| 0,0,0,0,0,0        | Ð   | C       | ear | Тос  | lay | 0   | K    |                |

Select the date you wish to view and the calendar will disappear.

Then click on **Daily** to view that day's data.

| II, Analyzing<br>Type  in Generations  ○ Tariffs Select | : Date: 2011-06-22 | Current: 2011-06-22 | Daily | Monthly | Yearly |
|---------------------------------------------------------|--------------------|---------------------|-------|---------|--------|
|                                                         |                    | Pi - 1971           |       |         |        |

Once you have done that the data shall be displayed for the selected date. This always defaults to **Generation** data

| to solar i                            | PORTAL                                                                                                    |                                | 2                                       | Solar Portal 🤇 inv2 🔄 🗟 🖉 🔑 🔇                 |  |  |  |  |  |  |  |  |  |
|---------------------------------------|----------------------------------------------------------------------------------------------------|--------------------------------|-----------------------------------------|-----------------------------------------------|--|--|--|--|--|--|--|--|--|
| Home 🗢 Analyzing 🗢 Installation       | Home  Analyzing  Installation                                                                               |                                |                                         |                                               |  |  |  |  |  |  |  |  |  |
|                                       | _                                                                                                    |                                |                                         |                                               |  |  |  |  |  |  |  |  |  |
| BUILDING                              | I. Analyzing                                                                                                |                                |                                         |                                               |  |  |  |  |  |  |  |  |  |
| Solar Portal General and Solar Portal | Type Generations O Tariffs Select Da                                                                        | te: 2011-06-21 Current: 2011-0 | 6-21                                    | Della Marthia Varia                           |  |  |  |  |  |  |  |  |  |
|                                       |                                                                                                    |                                |                                         | Daily Monthly Yearly                          |  |  |  |  |  |  |  |  |  |
|                                       | 0.4                                                                                                    | Rea                            | ITime energy                            |                                               |  |  |  |  |  |  |  |  |  |
|                                       | 0.3<br>0.2<br>0.1<br>0<br>0<br>0<br>0<br>0<br>0<br>0<br>0<br>0<br>0<br>0<br>0<br>0<br>0<br>0<br>0<br>0<br>0 |                                | A D D D D D D D D D D D D D D D D D D D |                                               |  |  |  |  |  |  |  |  |  |
|                                       | Feed in Tariff(Pounds)                                                                                      | C02 Saved(T/Day)               | Alarms more                             | Weather                                       |  |  |  |  |  |  |  |  |  |
|                                       | C Earned to 91.871<br>Date                                                                                  | r 38%                          | Time Sta                                | Walsall, West<br>Midlands 14°C                |  |  |  |  |  |  |  |  |  |
|                                       | Earned this 28.29<br>Month                                                                                  |                                |                                         | Mostly Cloudy<br>Humidity: 82%<br>Wind: SW at |  |  |  |  |  |  |  |  |  |
|                                       | Earned this 5.657<br>Week                                                                                   |                                |                                         | 13 mph                                        |  |  |  |  |  |  |  |  |  |

From this screen you can also view the FiT Earned for specific dates by selecting **Tariffs** rather than Generation.

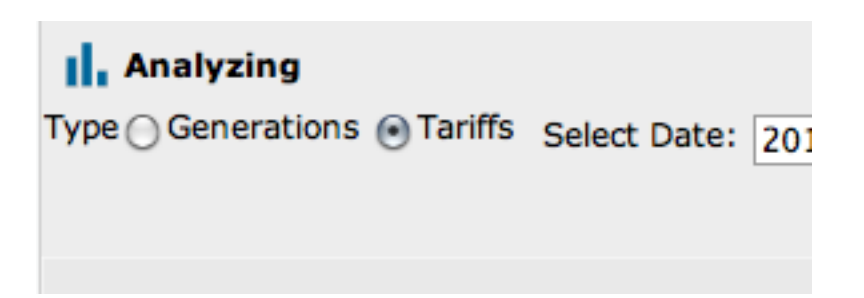

This will then display the FiT earned on a half hourly basis in a graphical format.

| II.<br>Type | Analyzing C Generations Tariffs Select Date: 2011-06-21 Current: 2011-06-21 | Daily Monthly                      | Yearly |
|-------------|-----------------------------------------------------------------------------|------------------------------------|--------|
|             | RealTime Tariffs                                                            |                                    |        |
| spunod      |                                                                             |                                    |        |
|             | \$`\$`\$`\$`\$`\$`\$`\$`\$`\$`\$`\$`\$`\$`\$`\$`\$`\$`\$`                   | 000:30 100 130 100 130 100 130 100 | 23:30  |
|             | • Tariff<br>s                                                               |                                    |        |

## **Analysing Data**

The portal allows you to analyse historical data for each installation to determine performance against your own benchmarks or predicted ROI.

Select the installation you wish to analyse and click on the **Analysing** button on the top left of the screen.

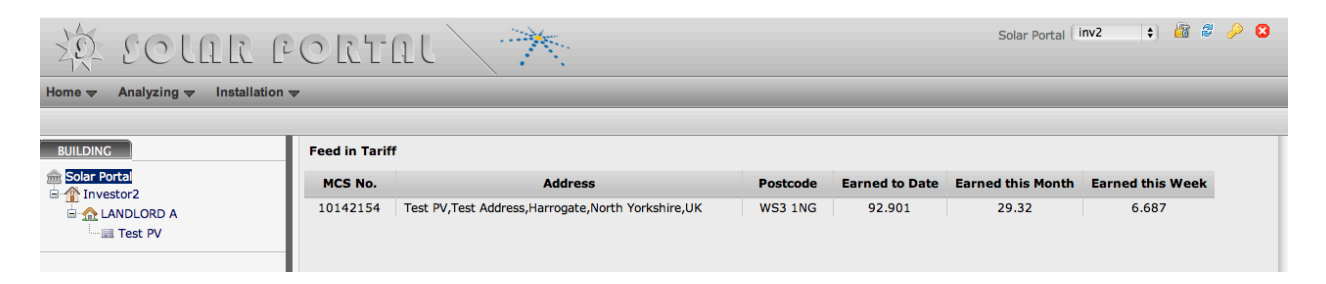

This will then take you to the calendar selection screen.

| 20 20 La                          | R PORTAL 🔪              | Solar Portal [ inv2 ] 🗘     |  |  |  |  |  |
|-----------------------------------|-------------------------|-----------------------------|--|--|--|--|--|
| Home 🗢 Analyzing 🗢 Installation 🗢 |                         |                             |  |  |  |  |  |
|                                   |                         |                             |  |  |  |  |  |
| BUILDING                          | ( June +) ( 2011 +) 🗘   |                             |  |  |  |  |  |
| A Color Portol                    | Wk Su Mo Tu We Th Fr Sa |                             |  |  |  |  |  |
| in Solar Portai                   | 21 1 2 3 4              | Daily Monthly Yearly        |  |  |  |  |  |
|                                   | 22 5 6 7 8 9 10 11      |                             |  |  |  |  |  |
| E THE LANDLORD A                  | 23 12 13 14 15 16 17 18 | Type 💽 Generations 🔘 Tariff |  |  |  |  |  |
| Test PV                           |                         |                             |  |  |  |  |  |
| Test PV                           |                         |                             |  |  |  |  |  |

You are then able to search on a number of variables.

#### Selecting Multiple Days

To select multiple days, for example the last three days, click on each individual date on the calendar so they turn orange.

|                 | _  |    |     |    |          |     |     |    |
|-----------------|----|----|-----|----|----------|-----|-----|----|
| BUILDING        |    | J  | une |    | <b>(</b> | 201 | 1 🗘 |    |
| Color Dortol    | Wk | Su | Mo  | Tu | We       | Th  | Fr  | Sa |
| mi Solar Portal | 21 |    |     |    | 1        | 2   | 3   | 4  |
| Investor2       | 22 | 5  | 6   | 7  | 8        | 9   | 10  | 11 |
|                 | 23 | 12 | 13  | 14 | 15       | 16  | 17  | 18 |
| Test PV         | 24 | 19 | 20  | 21 | 22       | 23  | 24  | 25 |
|                 | 25 | 26 | 27  | 28 | 29       | 30  |     |    |
|                 | _  |    |     |    |          |     |     |    |

Then click on the **Green Arrow** button. This will then display the comparative days data.

| 20 ECLAR                                                                                                    | PORTAL 📉                                                                                                    | Solar Portal 🛛 inv2 🗣 🔓 🖉 🖉 🕄                                                                                                    |
|----------------------------------------------------------------------------------------------------|----------------------------------------------------------------------------------------------------|----------------------------------------------------------------------------------------------------|
| Home 🔻 Analyzing 😴 Installatio                                                                                                    | n <del>▼</del>                                                                                                    |                                                                                                    |
|                                                                                                    |                                                                                                    |                                                                                                    |
| BUILDING<br>Solar Portal<br>Marketor2<br>Canada Canada Ca | June         +         2011         +         >           WK Su         Mo         Tu         We         Th         Fr         Sa           21         1         1         2         3         4           22         5         6         7         8         9         10         11           23         12         13         14         15         16         17         18           24         19         20         21         22         23         24         25           25         26         27         28         29         30 | Daily Monthly Yearly<br>Type 🛞 Generations 🔿 Tariffs                                                                                                    |
|                                                                                                    | Generations Info                                                                                                    | 20:00<br>16:00<br>16:00<br>16:00<br>19:00<br>19:00<br>10:00<br>10:000 |

To De-select days, click on the days highlighted in orange you wish to remove from the report.

To select an entire week, select the Week number.

To select the same day for a month, click on the day.

#### **Selecting Monthly Data**

At the top right hand of the **Analysing** screen select **Monthly** and this will then all you to select each month for comparison.

| Solar Portal Inv2 : B B P C                                                                                                    |                                                                                                    |                                                      |  |  |  |  |  |  |  |
|----------------------------------------------------------------------------------------------------|----------------------------------------------------------------------------------------------------|------------------------------------------------------|--|--|--|--|--|--|--|
| Home <del>▼</del> Analyzing <del>▼</del> Installation                                                                                                    | ▼                                                                                                    |                                                      |  |  |  |  |  |  |  |
| BUILDING<br>Solar Portal<br>Solar Portal<br>Annotation<br>Annotation<br>Canadian<br>Solar Portal<br>Solar Portal | Year: 2011<br>January February March<br>April May June<br>July August September<br>October November December | Daily Monthly Yearly<br>Type @ Generations 🔿 Tariffs |  |  |  |  |  |  |  |

Select the Months you wish to compare and then click on the **Green arrow** to display the results.

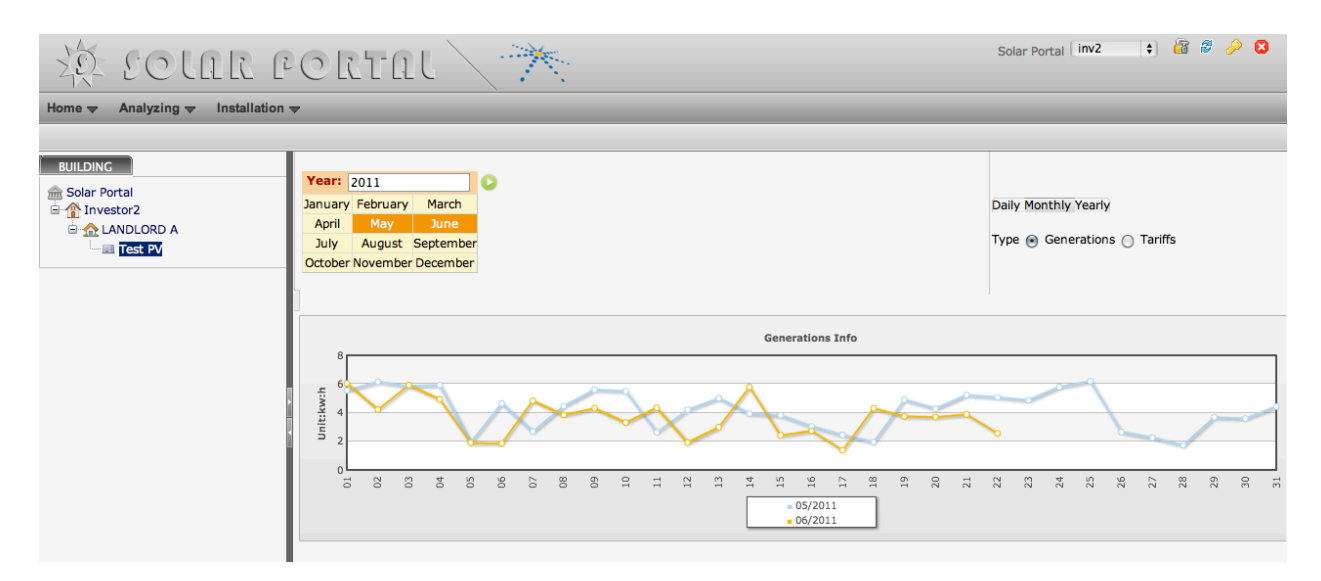

# **System Statistics**

One of the most important reports to run on a monthly or quarterly basis is the **FiT Report** that is found in the **Statistics** Tab at the top of the page.

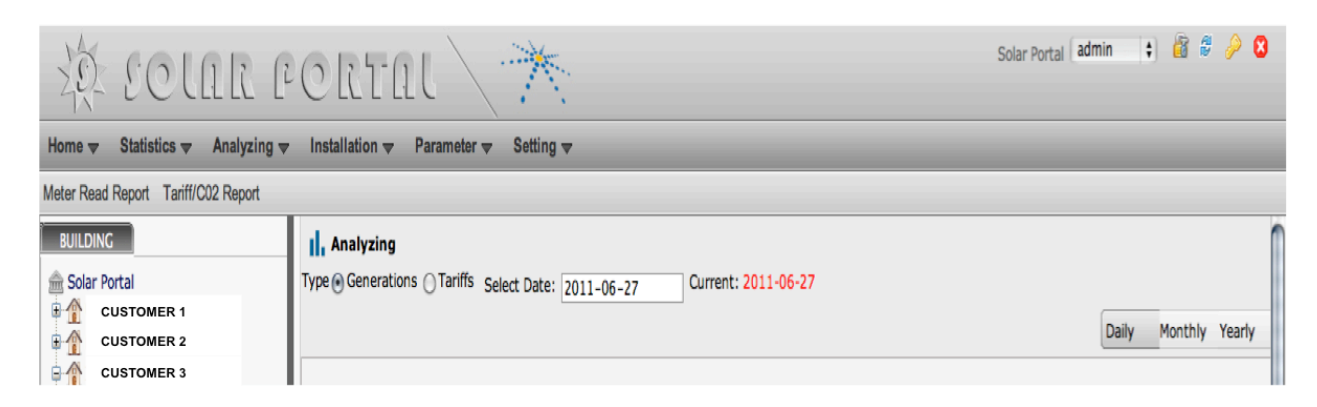

When selecting Statistics, you will be presented with two options **Meter Read Report** and **Tariff CO2 Report**.

#### **Multiple Installation Report**

To run the **FiT Report** for the entire portfolio, select either the Primary Level User (here 'Solar Portal') or the Sub Group if you have many Customers you need to run the Fit report for.

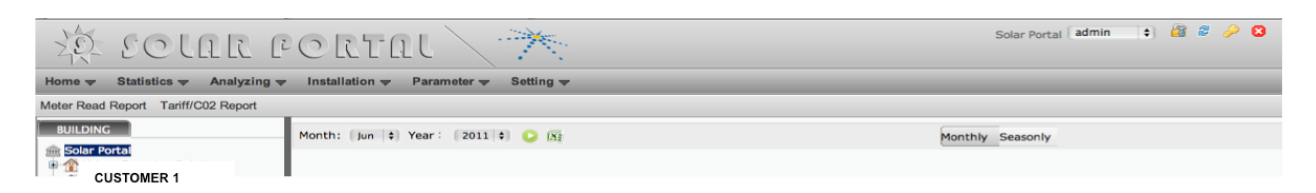

Then select whether the report is to be Monthly or Seasonally (Quarterly). In the image below we have selected Monthly.

You will then be asked to select the month and year you wish to run the report for.

Once the report period is selected, select the Green Arrow to display the report.

| to solar a                                                           | Solar Portal admin : B B P S |                               |           |                             |           |            |            |                      |                      |  |  |  |  |  |
|----------------------------------------------------------------------|------------------------------|-------------------------------|-----------|-----------------------------|-----------|------------|------------|----------------------|----------------------|--|--|--|--|--|
| Home 🔻 Statistics 💌 Analyzing 👻 Installation 👻 Parameter 👻 Setting 👻 |                              |                               |           |                             |           |            |            |                      |                      |  |  |  |  |  |
| Meter Read Report Tariff/C02 Report                                  |                              |                               |           |                             |           |            |            |                      |                      |  |  |  |  |  |
| BUILDING                                                             | Month: Jun 🛟                 | Year: 2011 🗘 🜔 🕅              | Ju        | n 2011                      |           | Monthly    | Seasonly   |                      |                      |  |  |  |  |  |
| CUSTOMER 1                                                           | MCS No.                      | Address                       | Post Code | Read Period                 | Read Type | Meter Read | Date       | DNO                  | Supplier             |  |  |  |  |  |
| E ∰ Investor2                                                        | 00008106-B                   | ADDRESS 1                     | RG4 6SR   | 01/06/2011 to 27/06/2011    | М         | 126.655    | 27/06/2011 | Southern<br>Electric | Southern<br>Electric |  |  |  |  |  |
| Test PV                                                              | MCS-<br>00036601-G           | ADDRESS 2<br>TOWN 2<br>COUNTY | HG3 4BN   | 01/06/2011 to<br>27/06/2011 | М         | 220.009    | 27/06/2011 | Unknow               | Unknow               |  |  |  |  |  |
|                                                                      | MCS-<br>00036429-G           | ADDRESS 3<br>TOWN 3<br>COUNTY | HG3 4HA   | 01/06/2011 to 26/06/2011    | М         | 112.551    | 26/06/2011 | Unknow               | Unknow               |  |  |  |  |  |
|                                                                      | 10060050                     | ADDRESS 4                     | WC1 104   | 01/06/2011 to               | м         | 1442 020   | 27/06/2011 | Unknow               | Unknow               |  |  |  |  |  |

This will then display the entire portfolio in a report format.

#### **Exporting the Report to Excel**

Once the web-based report is displayed, you can then **Export** the report to **Excel**. This Excel version can then be presented to your contracted energy supplier to claim FiT payment.

|   | ( A            | В         | C         | D                        | E         | E.         | G          | H                 |                   |
|---|----------------|-----------|-----------|--------------------------|-----------|------------|------------|-------------------|-------------------|
| 1 |                |           |           | Meter Read Report        |           |            |            |                   |                   |
| 2 | MCS No.        | Address   | Post Code | Read Period              | Read Type | Meter Read | Date       | DNO               | Supplier          |
| 3 | 00008106-B     | Address 1 | RG4 6SR   | 01/06/2011 to 27/06/2011 | М         | 126.655    | 27/06/2011 | Southern Electric | Southern Electric |
| 4 | MCS-00036601-G | Address 2 | HG3 4BN   | 01/06/2011 to 27/06/2011 | М         | 220.009    | 27/06/2011 | Unknow            | Unknow            |
| 5 | MCS-00036429-G | Address 3 | HG3 4HA   | 01/06/2011 to 26/06/2011 | M         | 112.551    | 26/06/2011 | Unknow            | Unknow            |

The Excel spread sheet can also be used to filter data per DNO or Supplier where you may have different suppliers on multiple installations.

To export the report, select the **Excel Icon** next to **the Green arrow**. An Excel File then appears at the bottom left of the screen.

| © solar portal × ↔                  | m bk 8080./odex.html# |                   |              |                  |                     |                         |              | 0 - 0               |
|-------------------------------------|-----------------------|-------------------|--------------|------------------|---------------------|-------------------------|--------------|---------------------|
| 20 ECLAR E                          | ORTAL                 | 1                 |              |                  |                     |                         | Solar Portal | tmin 💌 🏭 🖉 🔑        |
| Home - Statistics - Analyzing -     | Installation 👻 Para   | meter 🕶 Setting 🕶 |              |                  |                     |                         |              |                     |
| Meter Read Report Tariff/C02 Report |                       |                   |              |                  |                     |                         |              |                     |
| BUILDING                            | Month: Jun 💌 ١        | 'ear: 2011 💌 😳 📧  |              | Jun 2011         |                     | Monthly Seasonly Yearly |              |                     |
| Company 1                           | Landlord              | Address           | Post Code Al | Generation(kW.h) | Total Tariff(Pounds | ) All Saved CO2(T) Max  | Saved CO2(T) | Min Saved C         |
| • <b>1</b> Oceano 0                 | LandLord Ad           | dress 1           | WS3 1NG      | 103.505          | 38.876              | 56.432                  | 3.303        | 0.752               |
| Company 2                           | NO<br>Landlord        | dross 2           | WS1 1QA      | 1171.541         | 483.846             | 638.726                 | 37.55        | 6.637               |
| Company 3                           | NO<br>Landlord Ad     | dress 3           | RG4 6SR      | 131.015          | 38.388              | 71.433                  | 6.609        | 0.002               |
|                                     | NO<br>Landlord        | droop 4           | HG3 4BN      | 224.336          | 92.651              | 122.307                 | 10.058       | 4.1                 |
|                                     | NO Ad                 | dress 5           | HG3 4HA      | 116.657          | 48.178              | 63.6                    | 5.082        | 2.045               |
|                                     |                       |                   |              |                  |                     |                         |              | 2                   |
|                                     |                       |                   |              |                  |                     |                         |              |                     |
| S file (4).xls                      |                       |                   |              |                  |                     |                         |              | Show all downloads. |
|                                     | 1                     |                   |              |                  |                     |                         |              |                     |

Excel Spreadsheet File

If you have Excel already open – you may see the following screen when switching to Excel:

| ľ | Home        | Insert Page Layout Fo                      | ormulas Data Review View                                                                               |                                |                                                             |                                | 0                      |
|---|-------------|--------------------------------------------|----------------------------------------------------------------------------------------------------|--------------------------------|-------------------------------------------------------------|--------------------------------|------------------------|
| 1 |             | • • A A                                    | 😑 😑 📚 👘 🔤 Wrap Text                                                                                    |                                |                                                             | Belete τ Σ · A                 | A                      |
|   | Paste B     | <u>u</u> - <u>a</u> - <u>A</u> -           | 📰 📰 📰 🛱 🛱 🖾 Merge & Center -                                                                           | *.0 .00                        | Conditional Format Cell<br>Formatting * as Table * Styles * | Format * 2 * Filter *          | Find & Select *        |
| l | Clipboard 🕞 | Font 🕞                                     | Alignment 👒                                                                                            | Number 🔤                       | Styles                                                      | Cells Editin                   | ġ.                     |
| 1 |             | ▼ (? f <sub>x</sub>                        |                                                                                                    |                                |                                                             |                                | ×                      |
|   |             |                                            |                                                                                                    |                                |                                                             |                                |                        |
| 1 |             |                                            |                                                                                                    |                                |                                                             |                                |                        |
|   |             |                                            |                                                                                                    |                                |                                                             |                                |                        |
|   |             |                                            |                                                                                                    |                                |                                                             |                                | 4                      |
|   |             |                                            |                                                                                                    |                                |                                                             |                                |                        |
|   |             |                                            |                                                                                                    |                                |                                                             |                                | -                      |
|   |             | Microsoft Office Excel                     |                                                                                                    |                                |                                                             |                                |                        |
|   |             | The file you are try<br>before opening the | ying to open, 'file (5).xls', is in a different format than<br>file. Do you want to open the file now? | specified by the file extensio | n. Verify that the file is not corrupte                     | d and is from a trusted source |                        |
|   |             |                                            | Yes                                                                                                    | No Help                        | J                                                           |                                |                        |
|   |             |                                            |                                                                                                    |                                |                                                             |                                |                        |
|   |             |                                            |                                                                                                    |                                |                                                             |                                |                        |
|   |             |                                            |                                                                                                    |                                |                                                             |                                |                        |
|   |             |                                            |                                                                                                    |                                |                                                             |                                |                        |
|   |             |                                            |                                                                                                    |                                |                                                             |                                |                        |
|   |             |                                            |                                                                                                    |                                |                                                             |                                |                        |
| L |             |                                            |                                                                                                    |                                |                                                             |                                |                        |
| U | Ready       |                                            |                                                                                                    |                                |                                                             | 과민 10% (국)                     | - ( <del>•</del> ) .:: |

Click on Yes, which will open up the report in an Excel Spreadsheet format.

# **Installation Information**

The Sunrise Portal also stores further information about your customers and other stakeholders plus information about the actual installation. To view details and also add information select **Installation** on the top menu bar.

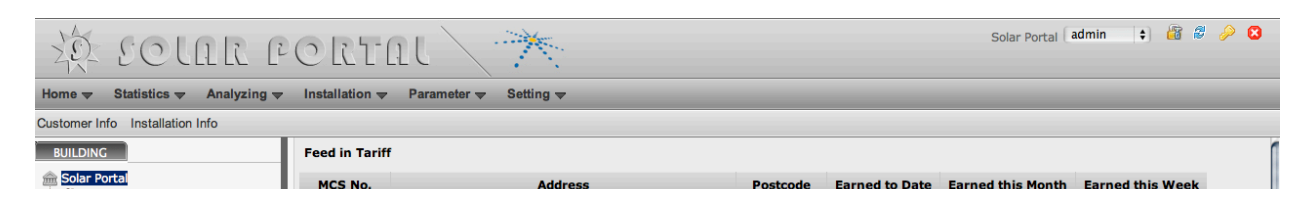

This will then provide you two options - Customer Info and Installation Info.

#### **Customer Info**

To view add and amend Customer details select Customer Info from the top menu bar. This database holds information about each of the relevant stakeholders involved in the project.

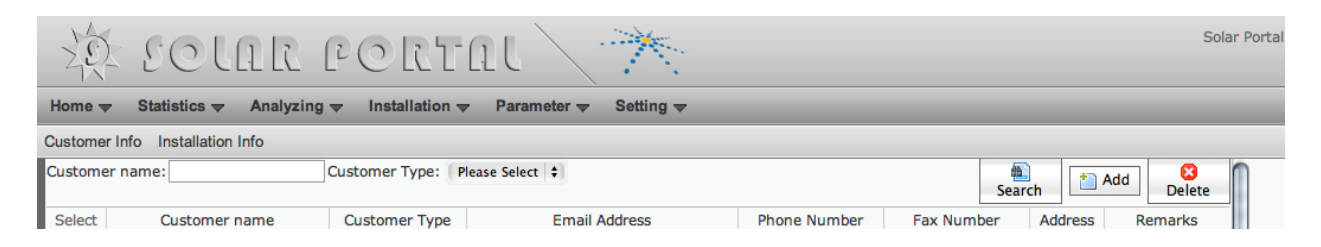

From here you can search, view and add details of the stakeholders involved in the project.

#### **Viewing Customer Details**

Either use the search box next to **Customer Name** or scroll down the list of stakeholders to view further detail. This screen will show the Customer name, Role within the project (e.g. Installer, Investor or Tenant), Email Address, Telephone Number, Fax Number, Address and Comments.

| XE     | ECLAR                                                                | PCR       | tal 🔭                  |              |                      |            | So                   | lar Portal (admin 🔹 🔐 🖉 🤌 🔇 |  |  |  |  |  |
|--------|----------------------------------------------------------------------|-----------|------------------------|--------------|----------------------|------------|----------------------|-----------------------------|--|--|--|--|--|
| Home   | iome 🗢 Statistics 🛩 Analyzing 🛩 Installation 🗢 Parameter 🗢 Setting 🗢 |           |                        |              |                      |            |                      |                             |  |  |  |  |  |
| Custom | er Info Installation Info                                            | _         |                        |              |                      |            |                      |                             |  |  |  |  |  |
|        | Installer A                                                          | Installer |                        |              |                      |            |                      | r -                         |  |  |  |  |  |
|        | Unknow                                                               | OFGEM     |                        |              |                      |            |                      |                             |  |  |  |  |  |
|        | Unknow                                                               | DNO       |                        |              |                      |            |                      |                             |  |  |  |  |  |
|        | Tenant B                                                             | Tenant    | Tenant_B@revenco.com   | 02012345678  | 02012345678          | ffgg       | rreerh               |                             |  |  |  |  |  |
|        | Tenant C                                                             | Tenant    | Tenant_C@revenco.com   | 020323232323 | 020232323232         |            |                      |                             |  |  |  |  |  |
|        | Tenant A                                                             | Tenant    | Tenant_A@REVENCO.COM   | 23232323     | 23232323             |            | 3434343434           |                             |  |  |  |  |  |
|        | Investor2                                                            | Investor  | investor2              | 020-12121212 | 020-34343434         | sdf        | dada                 | 1                           |  |  |  |  |  |
|        | LANDLORD B                                                           | Landlord  | LANDLORD_B@REVENCO.COM | 3434343434   | 45454545             |            | 4545                 |                             |  |  |  |  |  |
|        | SOUT                                                                 | Installer | SOUT@REVENCO.COM       | 232323       | 2323232              |            | 343434               |                             |  |  |  |  |  |
|        | TAC                                                                  | Supplier  | TAC@REVENCO.COM        | 2323232      | 3232323              |            | 23232323             |                             |  |  |  |  |  |
|        | EDFI                                                                 | DNO       | EDFI@REVENCO.COM       | 2132323      | 2323232              |            | retrtrtr             |                             |  |  |  |  |  |
| Ξ      | LANDLORD D                                                           | Landlord  | LANDLORD_D@REVENCO.COM | 237927389    | 34434343             |            | 4343434              |                             |  |  |  |  |  |
|        | OFGEM                                                                | OFGEM     | OFGEM@REVENCO.COM      | W2E3ER       | ERERE                |            | RERER                |                             |  |  |  |  |  |
|        | YEDL                                                                 | DNO       | YEDL@REVENCO.COM       | 2131231      | 2121212              |            | 12121212             |                             |  |  |  |  |  |
|        | LANDLORD C                                                           | Landlord  | LANDLORD_C@REVENCO.COM | 12312121212  | 12121212             |            | 121212               |                             |  |  |  |  |  |
|        | HYDE                                                                 | Installer | HYDE@REVENCO.COM       | 2839829329   | E4839489             |            | 2QW323               |                             |  |  |  |  |  |
| 31 res | ults found, displaying 1 to 2                                        | 25.       |                        |              | [First page/Pre page | ge] 1, 2[N | lext page/Last page] |                             |  |  |  |  |  |

#### **Amending Customer Details**

To amend details of a selected stakeholder, select the stakeholder you wish to amend by hovering over the name until the name turns red and then click on the name to view this selection.

| lome · |                                | ng 👻 Installation |                        |              |                                                                                                    |            |                     |  |  |  |  |  |
|--------|--------------------------------|-------------------|------------------------|--------------|----------------------------------------------------------------------------------------------------|------------|---------------------|--|--|--|--|--|
| ustome | xmer Info Installation Info    |                   |                        |              |                                                                                                    |            |                     |  |  |  |  |  |
| U      | Installer A                    | Installer         |                        |              |                                                                                                    |            |                     |  |  |  |  |  |
|        |                                | OFGEM             |                        |              |                                                                                                    |            |                     |  |  |  |  |  |
|        | Unknow                         | DNO               |                        |              |                                                                                                    |            |                     |  |  |  |  |  |
|        | Tenant B                       | Tenant            | Tenant_B@revenco.com   | 02012345678  | 02012345678                                                                                                    | ffgg       | rreerh              |  |  |  |  |  |
|        | Tenant C                       | Tenant            | Tenant_C@revenco.com   | 020323232323 | 020232323232                                                                                                    |            |                     |  |  |  |  |  |
|        | Tenant A                       | Tenant            | Tenant_A@REVENCO.COM   | 23232323     | 23232323                                                                                                    |            | 3434343434          |  |  |  |  |  |
|        | Investor2                      | Investor          | investor2              | 020-12121212 | 020-34343434                                                                                                    | sdf        | dada                |  |  |  |  |  |
|        | LANDLORD B                     | Landlord          | LANDLORD_B@REVENCO.COM | 3434343434   | 45454545                                                                                                    |            | 4545                |  |  |  |  |  |
|        | SOUT                           | Installer         | SOUT@REVENCO.COM       | 232323       | 2323232                                                                                                    |            | 343434              |  |  |  |  |  |
|        | TAC                            | Supplier          | TAC@REVENCO.COM        | 2323232      | 3232323                                                                                                    |            | 23232323            |  |  |  |  |  |
|        | EDFI                           | DNO               | EDFI@REVENCO.COM       | 2132323      | 2323232                                                                                                    |            | retrtrtr            |  |  |  |  |  |
|        | LANDLORD D                     | Landlord          | LANDLORD_D@REVENCO.COM | 237927389    | 34434343                                                                                                    |            | 4343434             |  |  |  |  |  |
|        | OFGEM                          | OFGEM             | OFGEM@REVENCO.COM      | W2E3ER       | ERERE                                                                                                    |            | RERER               |  |  |  |  |  |
|        | YEDL                           | DNO               | YEDL@REVENCO.COM       | 2131231      | 2121212                                                                                                    |            | 12121212            |  |  |  |  |  |
|        | LANDLORD C                     | Landlord          | LANDLORD_C@REVENCO.COM | 12312121212  | 12121212                                                                                                    |            | 121212              |  |  |  |  |  |
|        | HYDE                           | Installer         | HYDE@REVENCO.COM       | 2839829329   | E4839489                                                                                                    |            | 2QW323              |  |  |  |  |  |
| 81 res | ults found, displaying 1 to 25 |                   |                        |              | [First page/Pre page/Pre page/ | ge] 1, 2[N | lext page/Last page |  |  |  |  |  |

From the next you are able to amend the customer details and add your own comments:

| Home <del>↓</del> Statistics <del>↓</del> Analyzing <del>↓</del> Instal | ation 🔻 Parameter 👻 Setting 👻 |
|-------------------------------------------------------------------------|-------------------------------|
| Customer Info Installation Info                                         |                               |
|                                                                         | Save Save                     |
| * Customer Type:                                                        | Tenant 🗘                      |
| * Customer name:                                                        | Tenant B                      |
| Email Address:                                                          | Tenant_B@revenco.com          |
| Phone Number:                                                           | 02012345678                   |
| Fax Number:                                                             | 02012345678                   |
| n                                                                       | ffgg                          |
| Address:                                                                |                               |
| 1                                                                       |                               |
| Remarks:                                                                | rreerh                        |
|                                                                         |                               |
|                                                                         |                               |

This screen allows you to change and save details of the customer and add your own comments.

### Changing the Stakeholder Type

There are Six pre-selected options available to select for the particular stakeholder:

- Investor
- Landlord
- Tenant
- Supplier
- DNO
- Installer

Select the option you want to choose.

| Home 🗢 Statistics 🗢 Analyzing 🗢 Install            | ation 🗢 Parameter 🗢 Setting 🗢                                           |
|----------------------------------------------------|-------------------------------------------------------------------------|
| Customer Info Installation Info                    |                                                                         |
| • Customer Type<br>• Customer name<br>Email Addres | Investor<br>Landlord<br>Tenant<br>Supplier<br>OFCEM<br>DNO<br>Installer |
| Phone Number:                                      | 02012345678                                                             |
| Fax Number:                                        | 02012345678                                                             |
| Address:                                           | ffgg                                                                    |
| Remarks:                                           | rreeth                                                                  |
|                                                    |                                                                         |

The remaining fields:

- Customer Name
- Email Address
- Phone Number
- Fax Number
- Address
- Remarks

Are all Free Text Fields. This allows you to input any text-based data into the database.

Any changes must be saved by selecting the Save button on the top right of the screen.

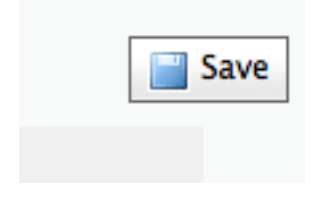

#### **Installation Info**

To view details on the specific installation, select Installation Info on the top menu bar.

This will then list all completed installations.

From here you can search on a specific installation by Investor, Landlord or Installation Address. You can also scroll through all installations.

|                                                                                              |                      |              |                      |            |               |             |          |           |       |      |                   |          |               |  | <br> |  |
|----------------------------------------------------------------------------------------------|----------------------|--------------|----------------------|------------|---------------|-------------|----------|-----------|-------|------|-------------------|----------|---------------|--|------|--|
| Solar Portal admin : admin : admin : admin : admin : admin : admin : admin : admin : admin : |                      |              |                      |            |               |             |          |           |       |      | 8                 |          |               |  |      |  |
| Home   Statistics  Analyzing  Installation  Parameter  Setting                               |                      |              |                      |            |               |             |          |           |       |      |                   |          |               |  |      |  |
| Custom                                                                                       | er Info Installation | n Info       |                      |            |               |             |          |           |       |      |                   |          |               |  |      |  |
| Invest                                                                                       | Dr: Please Select    | + Landlord:  | Please Selec         | t 💠 House: | Please Selec  | t \$        | )        |           |       | Sea  | arch [            | Add      | 🔀<br>Delete   |  |      |  |
| Select                                                                                       | Building             | Street       | PV<br>System<br>Type | Investor   | Landlord      | Tenant      | Supplier | Installer | OFGEM | DNO  | Roof<br>Direction | MCS No.  | System<br>kWp |  |      |  |
| 0                                                                                            | Test PV              | Test Address | Inverter             | Investor2  | LANDLORD<br>A | Tenant<br>A | Npower   | SOUT      | OFGEM | YEDL | South             | 10142154 | 1.0           |  |      |  |
|                                                                                              |                      |              |                      |            |               |             |          |           |       |      |                   | MCC      |               |  |      |  |

This screen shows the Building Name, Street, PV System Installed, the associated Landlord, Tenant, Supplier, Installer, DNO, Roof Orientation, MCS Certification Number and kWp of the system installed.

Select the installation you want to view in more detail by clicking on the Building name once the selection turns red.

| ustom   | er Info Installation | Info               |                      | 100.00     |                |             |                      |           |        | _                    |                   |                        |               |
|---------|----------------------|--------------------|----------------------|------------|----------------|-------------|----------------------|-----------|--------|----------------------|-------------------|------------------------|---------------|
| Investo | r: Please Select     | Landlord:          | Please Selec         | t 🗘 House: | Please Selec   | t ÷         |                      |           |        | Se                   | arch              | Add 📔                  | Delete        |
| Select  | Building             | Street             | PV<br>System<br>Type | Investor   | Landlord       | Tenant      | Supplier             | Installer | OFGEM  | DNO                  | Roof<br>Direction | MCS No.                | System<br>kWp |
| 0       | Test PV              | Test Address       | Inverter             | Investor2  | LANDLORD<br>A  | Tenant<br>A | Npower               | SOUT      | OFGEM  | YEDL                 | South             | 10142154               | 1.0           |
| 0       | Building<br>A        | Addres<br>s        | Inverter             | INV 1      | NO<br>Landlord |             | Unknow               | Ins<br>A  | Unknow | Unknow               | South             | MCS-<br>00036601-<br>G | 2.76          |
| 0       | Building<br>B        | Addres<br>s        | Inverter             | INV 2      | NO<br>Landlord |             | Unknow               | Ins       | Unknow | Unknow               | South             | MCS-<br>00036429-<br>G | 1.2           |
| Θ       | Building             | Addres             | Inverter             | INV 3      | NO<br>Landlord | Tenant<br>A | Unknow               | Ins       | Unknow | Unknow               | South             | 10060050               | 2.0           |
| 0       | Building             | Addres             | Inverter             | INV 4      | NO<br>Landlord |             | Southern<br>Electric | Ins       | OFGEM  | Southern<br>Electric | South             | 00008106-<br>B         | 1.84          |
| 5 resu  | a Dunu, mapagan      | <sub>w all</sub> S |                      |            |                |             |                      | A         |        |                      |                   |                        |               |

This will then provide additional detail of the installation itself.

| Home 🗢 Statistics 🗢 Analyzing 🗢 | Installation                                                                     |
|---------------------------------|----------------------------------------------------------------------------------|
| Customer Info Installation Info |                                                                                  |
|                                 | Save) Back                                                                       |
| Basic Information:              |                                                                                  |
| * Generation Meter No.:         | 10142154 Export Meter No.: * Installed Time: 2011-04-01                          |
| * Tariff Type:                  | Capacity of 4kW or less, where installed on a building which is already occupied |
| Roof Direction:                 | South   PV System Type: Inverter   MCS No.: 10142154                             |
| System kWp:                     | 1.0                                                                              |
| Related Information:            |                                                                                  |
| * Investor:                     | Investor2 ¢ Landlord: LANDLORD A ¢ Installer: SOUT ¢                             |
| Tenant:                         | Tenant A 🗘 Supplier: Npower 🗘                                                    |
| OFGEM:                          | OFGEM ¢ DNO: YEDL ¢                                                              |
| * Building:                     | Test PV * Street: Test Address Town: Harrogate                                   |
| County:                         | North Yorkshire Country: UK * Postcode: WS3 1NG                                  |
|                                 |                                                                                  |
|                                 |                                                                                  |
|                                 |                                                                                  |
| County:                         | North Yorkshire Country: UK * Postcode: WS3 1NG                                  |

On this screen you can add certain information about the installation. All information regarding the installation marked with an \* asterisk is a required field. The data contained in the other fields is optional, however, this data enables the system to build a picture of the portfolio of installations and will enable further in-depth reporting.

Manual changes can be made for instance if a generation meter is exchanged for maintenance purposes.

Any changes to the installation data must be saved by selecting the Save button on the top right of the screen.

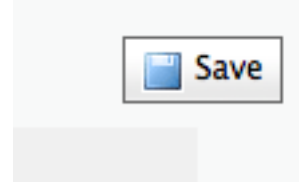

# **Frequently Asked Questions**

 How do I contact the Orsis Support Team? You can contact us via email: <u>support@orsis.co.uk</u> or phone 0845 600 7277. We are available to assist Monday to Friday 09:00 to 17:00 except Bank Holidays.

### • What if I lose my login?

Contact the Orsis Support Team on <a href="mailto:support@orsis.co.uk">support@orsis.co.uk</a> or 0845 600 7277 to re-set your password.

#### • How do I claim my FiT?

Select the Sub Group of properties you wish to run the FiT report for on the Tree Structure on the left of the Sunrise Portal screen. Select Statistics on the top Menu bar. Select Meter Read Report that appears under the top Menu bar. Select the Month or Season you wish to run the report for. Click on the Green Arrow button, which generates the report. Click on the Excel Icon to export the report to a Microsoft Excel spread sheet. This data can then be provided to your supplier as customer own reads to claim FiT